## Configurar o App Gmail no celular ou tablet

1. Abra o aplicativo do Gmail em seu Smartphone e clique sobre a palavra Principal;

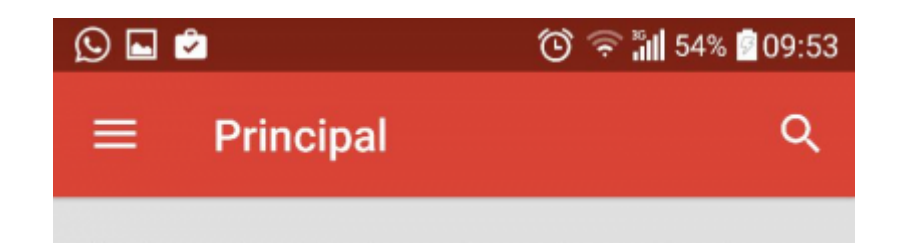

2. No próximo passo, clique na seta para baixo, conforme destaca a figura;

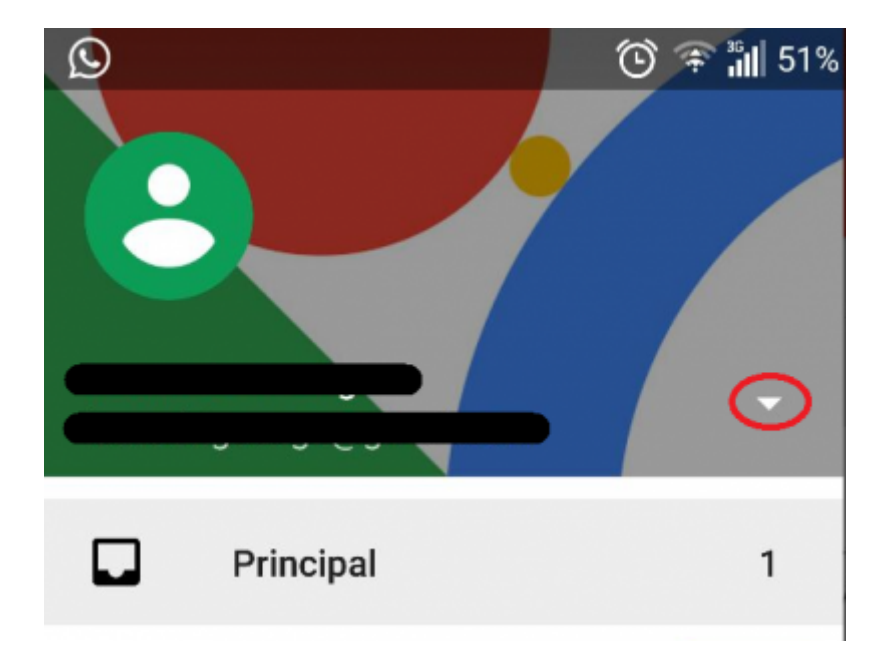

3. Agora clique na opção Adicionar conta;

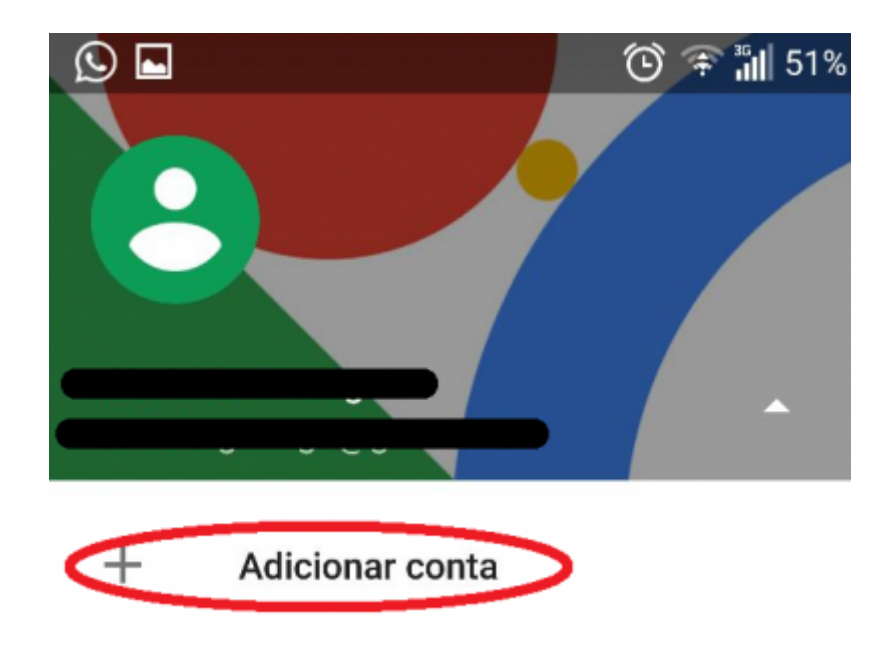

4. Selecione a opção **Google**;

| Cor              | nfigurar e-mail         |
|------------------|-------------------------|
| G                | Google                  |
| 0                | Outlook, Hotmail e Live |
| $\mathbf{\succ}$ | Yahoo                   |
| E                | Exchange e Office 365   |
| $\sim$           | Outra                   |

5. Coloque sua senha de administrador do Smartphone para continuar (caso não seja solicitada essa informação, passe para o próximo passo);

6. Coloque a sua conta @ime.usp.br completa no campo **E-mail ou telefone** e clique em **PRÓXIMA**;

| Adicione sua conta                                                              | : |
|---------------------------------------------------------------------------------|---|
| Google                                                                          |   |
| Faça login para aproveitar ao máxim<br>seu dispositivo. <mark>Saiba mais</mark> | 0 |
| E-mail ou telefone<br>seuemail@ime.usp.br                                       |   |
| Ou crie uma nova conta                                                          |   |
| PRÓXIMA                                                                         | > |

7. Clique em **ACEITAR** para aceitar a política de privacidade e os termos de serviço do Google (é possível ler essas informações clicando nos links em Azul);

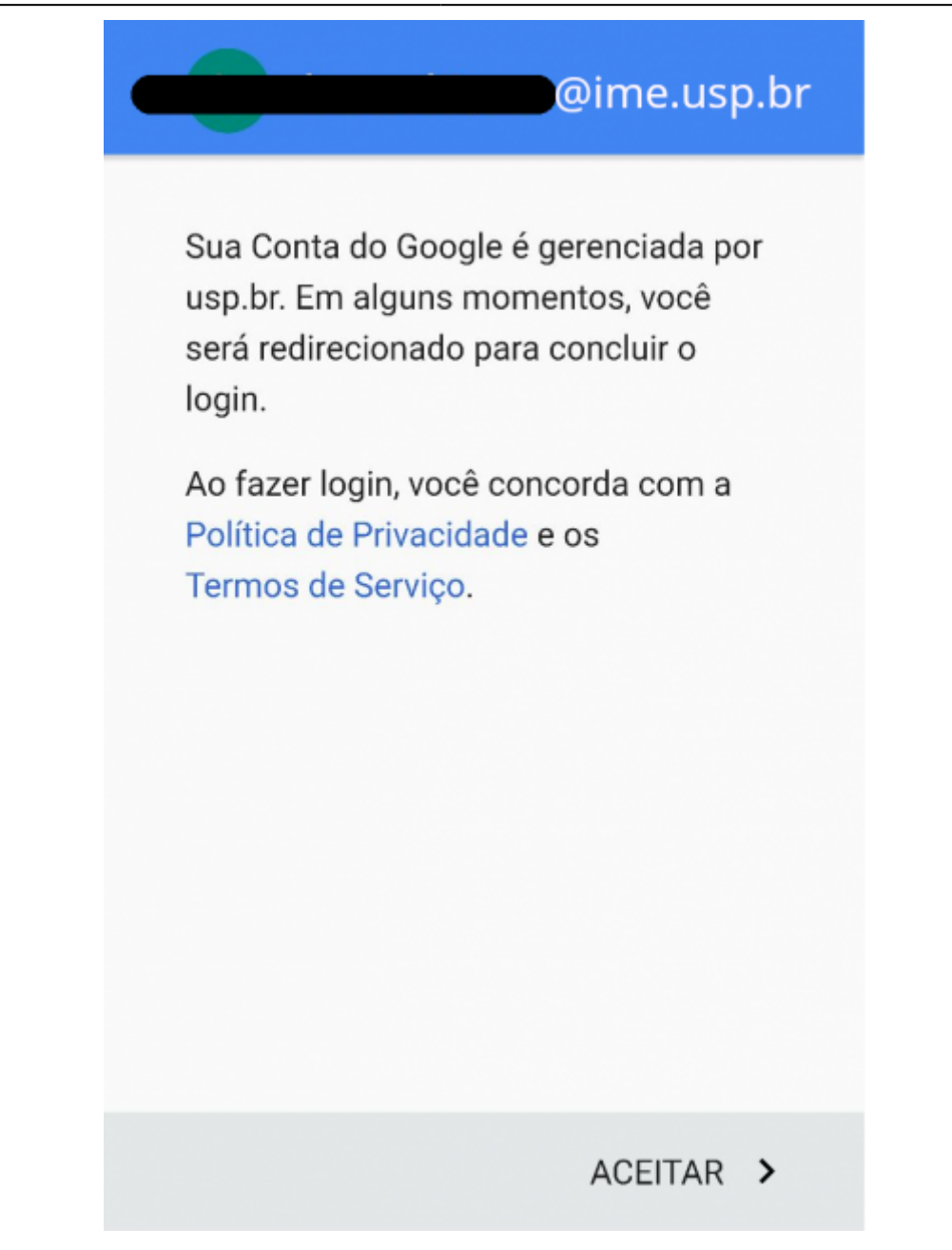

8. Preencha os campos com seu email completo (incluindo @ime.usp.br) e com sua Senha Única e clique em **Entrar** para finalizar a configuração.

## Autenticando em

## google.com/a/usp.br

| Número                       | ou Email USP                                       |     |
|------------------------------|----------------------------------------------------|-----|
| Senha Ú                      | nica                                               |     |
| lsto é um co<br>Controlar qu | emputador público<br>Jais dos meus dados são envia | dos |
|                              | Entrar                                             |     |

From: https://wiki.ime.usp.br/ - **Wiki da Rede IME** 

Permanent link: https://wiki.ime.usp.br/gsuite:configurar\_o\_app\_gmail\_no\_celular\_ou\_tablet

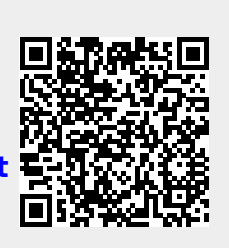

Last update: 2019-07-02 14:49